# MACGREGOR STATE SCHOOL UNIFORM SHOP ONLINE ORDERING INSTRUCTIONS

To help you with placing your orders, please follow the simple steps below to order your 2024 Booklist requirements or Uniforms:

## To access My Student Account

- 1. Visit <u>https://macgregorss.mystudentaccount.com/wp/Profile/Signin</u>
- 2. Sign In / Register as a New User

#### Already a user – Enter your details and Sign In.

Username – Your email address that has been provided to the School for correspondence Password – macgregor (lower case) – default password

Note: If you have changed your password from macgregor; use your current password

If you have forgotten your password, use the password recovery link – found at the bottom of the login screen.

#### <u>To Register as a New User</u>

- ➢ Create a New Profile
- ➢ Once activated, Click My Profile → Add an Account to add your student or students to your profile. Enter:
  - Full name as per student card record
    - o Class
    - o Date of Birth
    - Student Group (senior/junior etc.)
    - Enter Student Number. (Found on School ID Card or in EQ documentation such as invoice. Every school student has an EQID. It consists of 10 numbers and one letter.)
- > Click "Add Account" button to add account to profile and repeat for other students.
- Click "Account List" to return to main accounts page when all students added.

### To begin your online Booklist or Uniform Order:

- Log in using the information above
- Click "Online Orders" under the student account you wish to make the order for.
- Select from either 2024 Year Level Booklist or Uniform Shop
- Click "Begin Order"
- A PDF of your child's booklist is available to download for your reference
- Select your child's Booklist under "Menu Options" and click "Next"
- Click the down arrow next to the headings to show required items
- Choose your items and add quantity by clicking (+) or (-) button
- Click "Next" to review your order
- Order review screen you can still 'Edit' or 'Discard' your order.
  <u>Please note:</u> if you choose to 'Discard' your order. You will need to restart the whole online order process.
- When finished selecting items, click "Proceed to Payment" to proceed to payment page
- Click "\$ Pay Now" to use account balance or enter credit card details
- Enter your Credit Card or Visa Debit card details
- Click "Submit Payment" to complete the order \*\*\* Important step \*\*\*
- "Order Complete" page will show once payment has been processed showing your order number and order summary

#### All profits from MacGregor State School Uniform /Stationery Shop are reinvested back into MacGregor State School

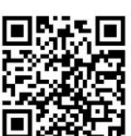